## How to Install the BobsCNC Speeds & Feeds Calculator

CLICK on the Speeds and Feeds Set Up Icon

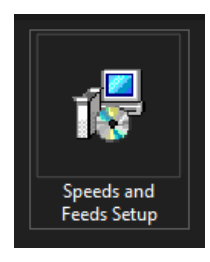

| 🙀 Speeds and Feeds Setup                                                                                                    | ×                                                                           |
|----------------------------------------------------------------------------------------------------|-----------------------------------------------------------------------------|
| This setup requires the x64 .NET Desktop Runtime versio<br>Desktop Runtime and run this setup again. The .NET De<br>from the web. Would you like to do this now?<br>Yes | ion 5.0.0. Please install the .NET<br>resktop Runtime can be obtained<br>No |

## This will Open Download New.5.0

## CLICK "See recommended downloads..."

| Microsoft | I .NET                                                                                 | About Learn Ar                                | rchitecture Docs Downloads Committy LIVETV                                                                                                    | ]                                                                                         |                                                                                               |                                          |                                        | All Microsoft ~ |
|-----------|----------------------------------------------------------------------------------------|-----------------------------------------------|----------------------------------------------------------------------------------------------------|-------------------------------------------------------------------------------------------|-----------------------------------------------------------------------------------------------|------------------------------------------|----------------------------------------|-----------------|
| ro P      |                                                                                        | 47                                            |                                                                                                    |                                                                                           | ET 5 0                                                                                        | <i>5</i> D                               | L A                                    |                 |
|           |                                                                                        |                                               |                                                                                                    |                                                                                           |                                                                                               |                                          |                                        |                 |
|           |                                                                                        |                                               |                                                                                                    |                                                                                           |                                                                                               |                                          |                                        |                 |
|           | ③ Not sure what to download? See recommended downloads for the latest version of .NET. |                                               |                                                                                                    |                                                                                           |                                                                                               |                                          |                                        |                 |
|           | ^ F                                                                                    | 0.0                                           |                                                                                                    |                                                                                           |                                                                                               |                                          |                                        |                 |
|           |                                                                                        |                                               |                                                                                                    |                                                                                           |                                                                                               |                                          |                                        |                 |
|           |                                                                                        |                                               |                                                                                                    |                                                                                           |                                                                                               |                                          |                                        |                 |
|           | SDK 5.0.400 OS Installers Binaries                                                     |                                               |                                                                                                    | ASPNET Core Runtime 5.0.9                                                                 |                                                                                               |                                          |                                        |                 |
|           |                                                                                        |                                               |                                                                                                    | The ASP.NET Core Runtime enables you to run existing web/server applications. On Windows, |                                                                                               |                                          |                                        |                 |
|           | Linux                                                                                  | Package manager                               | Arm32   Arm32 Alpine   Arm64   Arm64 Alpine   x64                                                                                                    | we recom<br>support.                                                                      | e recommend installing the Hosting Bundle, which includes the .NET Runtime and IIS<br>ipport. |                                          |                                        |                 |
|           | macOS                                                                                  | <u>x64</u>                                    | x64                                                                                                    | IIS runtim                                                                                | IIS runtime support (ASP.NET Core Module v2)                                                  |                                          |                                        |                 |
|           | Windows                                                                                | Arm64   x64   x86                             | Arm64   x64   x86                                                                                                    |                                                                                           |                                                                                               |                                          |                                        |                 |
|           | All                                                                                    | dotnet-install scripts                        |                                                                                                    | os                                                                                        | Installers                                                                                    | Binaries                                 |                                        |                 |
|           | Visual Studio support                                                                  |                                               |                                                                                                    | Linux                                                                                     | Package manager<br>instructions                                                               | Arm32   Arm32 Alpine   Arm<br>x64 Alpine | 164   <u>Arm64 Alpine</u>   <u>x64</u> |                 |
|           | Visual Stur                                                                            | dio 2019 (v16.11)<br>dio 2019 for Mac (v8.10) |                                                                                                    | macOS                                                                                     |                                                                                               | <u>x64</u>                               |                                        |                 |
|           | Included in                                                                            |                                               | Windows                                                                                                    | Hosting Bundle   x64   x                                                                  | 86 Arm64   x64   x86                                                                          |                                          |                                        |                 |
|           | Visual Studio 16.11.0                                                                  |                                               |                                                                                                    |                                                                                           |                                                                                               |                                          |                                        |                 |
|           | Included                                                                               | runtimes                                      |                                                                                                    | .NET Desktop Runtime 5.0.9                                                                |                                                                                               |                                          |                                        |                 |
|           | .NET Runtime 5.0.9<br>ASP.NET Core Runtime 5.0.9<br>.NET Desktop Runtime 5.0.9         |                                               | The NET Desktop Runtime enables you to run existing Windows desktop applications. This<br>release includes the .NET Runtime; you don't need to install it separately. |                                                                                           |                                                                                               |                                          |                                        |                 |
|           |                                                                                        |                                               |                                                                                                    |                                                                                           |                                                                                               |                                          |                                        |                 |
|           | Language                                                                               | support                                       |                                                                                                    | os                                                                                        | Installe                                                                                      | rs                                       | Binaries                               |                 |
|           | C# 9.0                                                                                 |                                               |                                                                                                    |                                                                                           |                                                                                               |                                          |                                        |                 |

CLICK Yes.

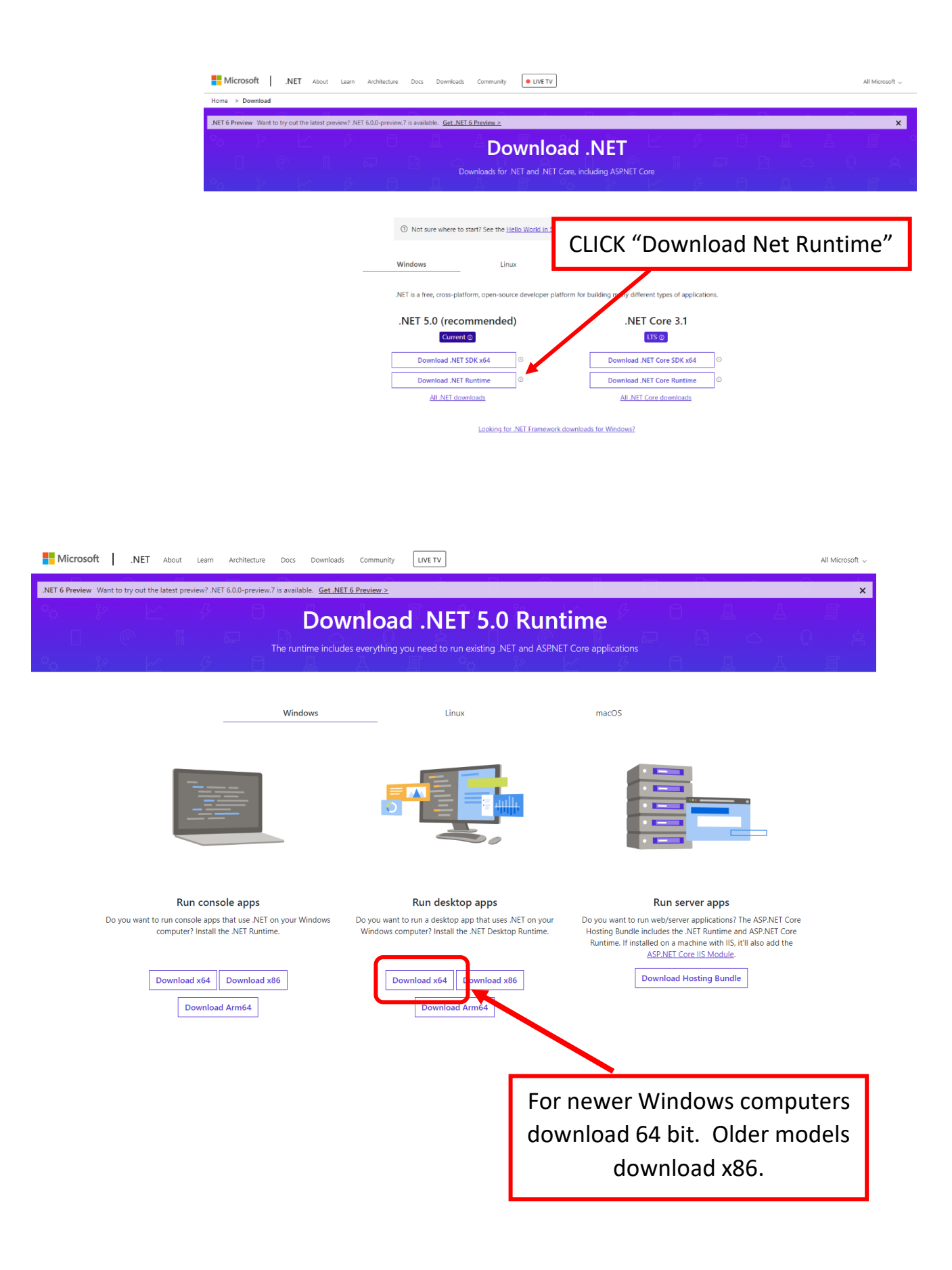

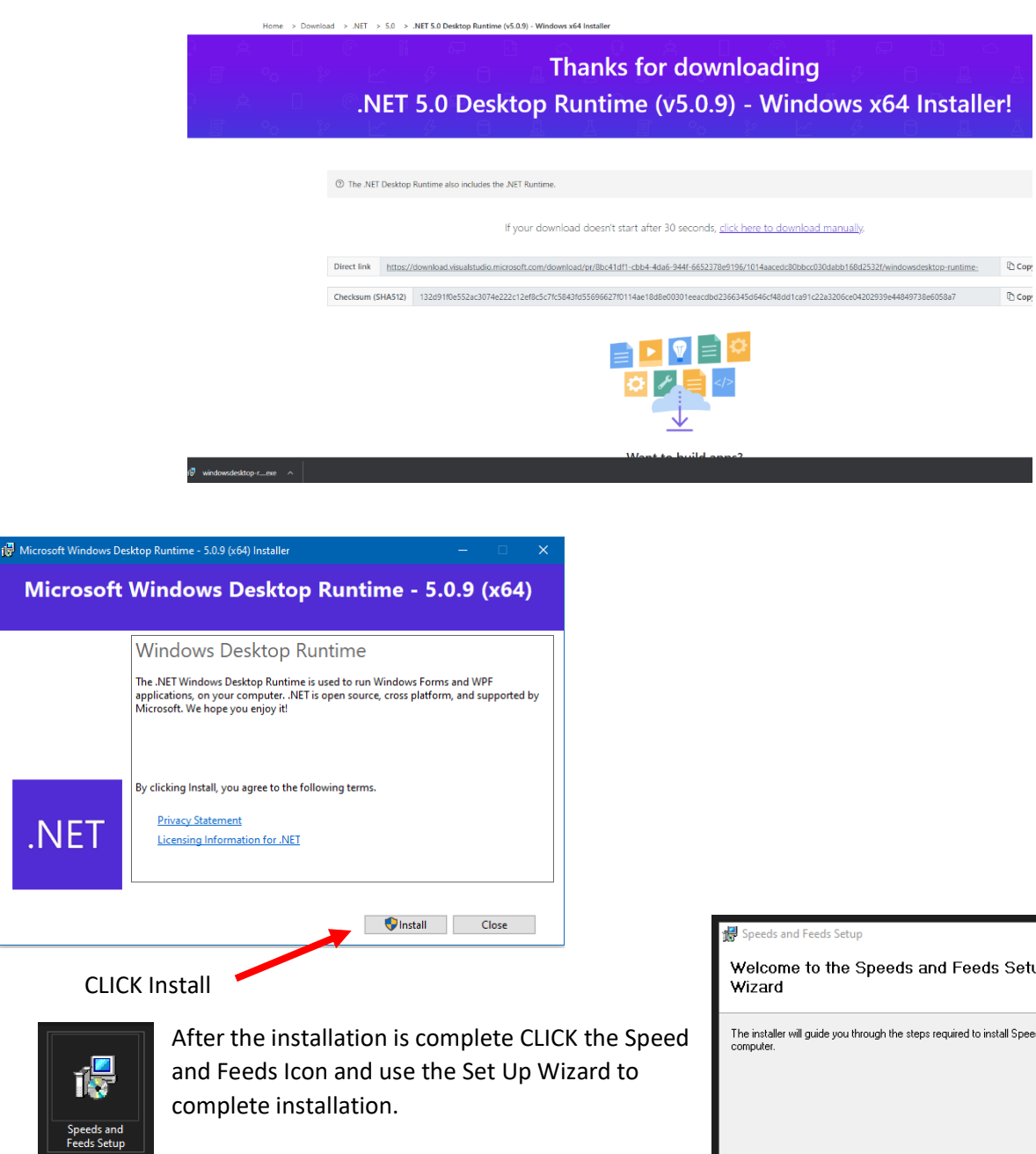

Once completed the BobsCNC Speeds and Feeds Icon will appear on your desktop

.NET

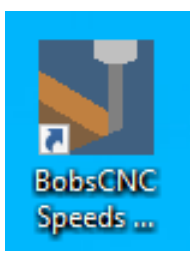

| 🕼 Speeds and Feeds Setup - 🗆 🗙                                                                                                    |
|----------------------------------------------------------------------------------------------------|
| Welcome to the Speeds and Feeds Setup Setup<br>Wizard                                                                                                    |
| The installer will guide you through the steps required to install Speeds and Feeds Setup on your<br>computer.                                                                                                    |
| WARNING: This computer program is protected by copyright law and international treaties.<br>Unauthorized duplication or distribution of this program, or any portion of it, may result in severe civil<br>or ciminal penalties, and will be prosecuted to the maximum extent possible under the law. |
| < Back Next > Cancel                                                                                                    |

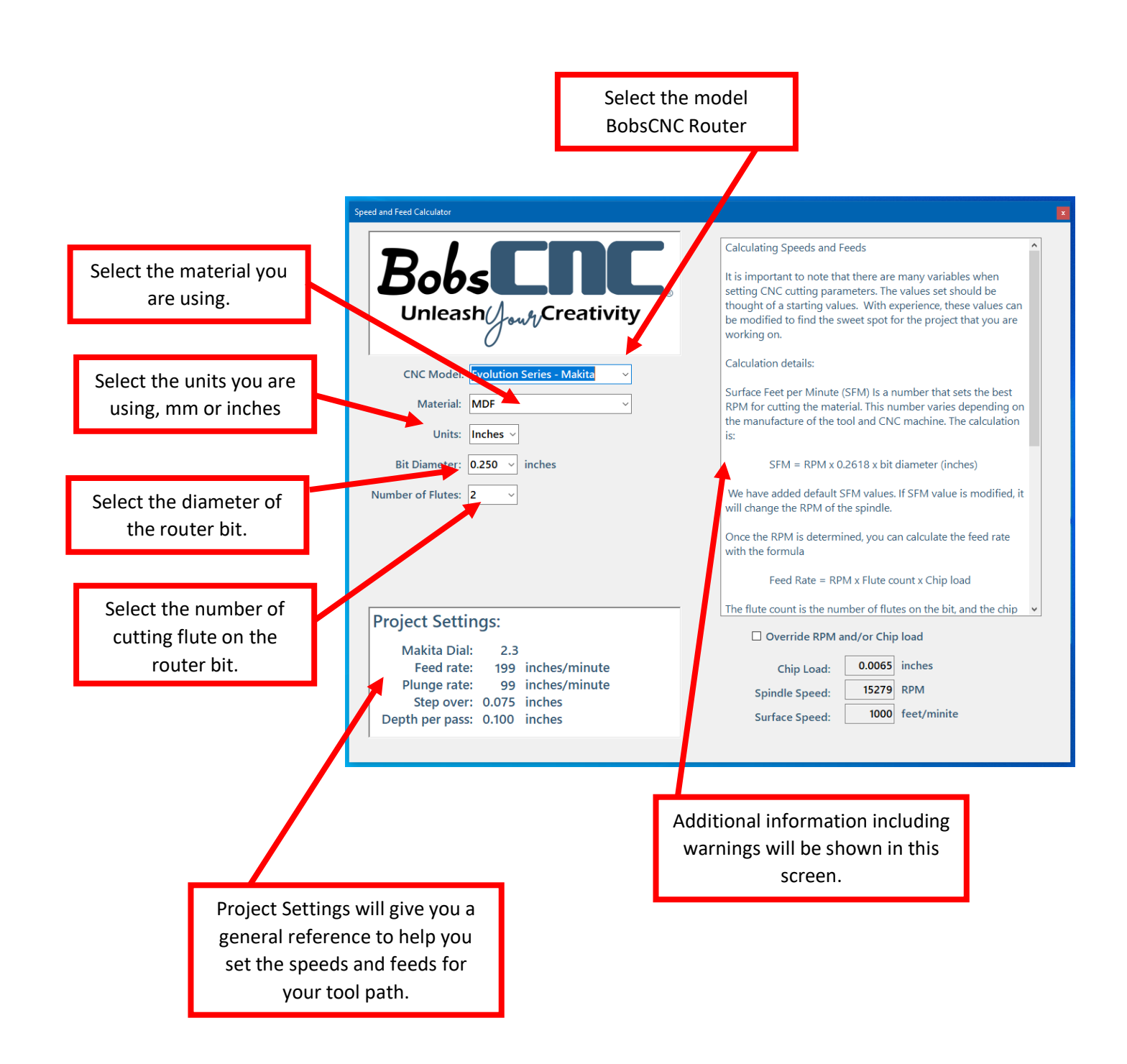